# "Whyis it essential to set up Peer-to-Peer for FXS and FXO Gateway?"

In most cases, it is to realize the remote dialing, for example, place a FXS port gateway in Site A and another FXO port gateway in Site B, the network link between these two gateways is available, then configure the system to send calls to the opposite side, and the network telecommunication can be realized after two gateways connected with extension, as a result it is practical and time-saving.

Notice before configuration: the network link is available between two gateways;

An example will show you how to configure the gateway:

| Site                            | IP& Port             | Outgoing<br>Lines | IP<br>Extension |  |  |
|---------------------------------|----------------------|-------------------|-----------------|--|--|
| RGW-Full FXO Port<br>(Device A) | 192.168.220.194:5060 | 7000-7003         | -               |  |  |
| RGW-Full FXS Port<br>(Device B) | 192.168.250.240:5060 | -                 | 8000-8003       |  |  |

# 1.Configuration on RGW-FXO Port Gateway(Gateway A)

# Step 1 Configure the Trunk Line Number

On **Trunk>Phone Number** page to configure the number of each trunk line and save it, as shown below:

| Basic | Line                | Trunk   |       | Routing  | Advanced | Security | Call Status |
|-------|---------------------|---------|-------|----------|----------|----------|-------------|
|       | <u>Phone number</u> | Feature | Batch | Advanced |          |          |             |
|       |                     |         |       |          |          |          |             |
|       |                     |         |       | FXO 1st  | line No. |          | Batch       |
|       |                     |         |       | ID3      |          | 7001     |             |
|       |                     |         |       | ID4      |          | 7002     |             |
|       |                     |         |       |          |          |          |             |
|       |                     |         |       |          |          | Save     |             |

## Step 2 Configure the Function of Trunk line

On **Trunk>Feature** page, select the port according to the sequence (such as 7000), and select "**Binding**" forInbound Handle Mode and fill in the corresponding phone number of the FXS port of Gateway B(such as 8000) in the **Binding Number** field , as shown below:

| Basic Line   | Trunk            | Routing               | Advanced Se                    | ecurity   | Call Status | Logs         | Tools |
|--------------|------------------|-----------------------|--------------------------------|-----------|-------------|--------------|-------|
| Phone number | <u>Feature</u> B | atch Advanced         |                                |           |             |              |       |
|              |                  |                       |                                |           |             |              |       |
|              | Nu               | mber                  | FXO-3 V                        |           |             |              |       |
|              | Ph               | one number            | 7000                           |           |             |              |       |
|              | Dis              | play as               |                                |           |             |              |       |
|              | Re               | gistration            |                                |           |             |              |       |
|              | Pa               | ssword                |                                |           |             |              |       |
|              | Int              | ound handle           | Binding                        | ~         |             |              |       |
|              | Nu               | mber                  | 8000                           |           |             |              |       |
|              | RF               | C6913                 |                                |           |             |              |       |
|              | TLS              | 5                     | Disable                        | ~         |             |              |       |
|              | SR               | TP                    |                                |           |             |              |       |
|              | Ga               | in to IP              |                                |           | 0.0 dB      |              |       |
|              | Ga               | in to PSTN            |                                |           | -3.0 dB     |              |       |
|              |                  | Polarity reversed sig | nal datastion Z. Caller ID dat | action    | Outgoing    | call barring |       |
|              |                  | Echo cancellation     | Caner ID det                   | al delay  |             | can barring  |       |
|              |                  | cono cancenación      | connect sign                   | iai delay |             | ,            |       |
|              |                  |                       |                                | Save      |             |              |       |

# **Step 3 Configure the Routing Table**

On Routing>Routing Table page, setup the routing rules and save it, as

#### shown below:

| Basic   | Line             | Trunk                                                     | Routing                      | Advanced                       | Security                    | Call Status       | Logs             | Tools |
|---------|------------------|-----------------------------------------------------------|------------------------------|--------------------------------|-----------------------------|-------------------|------------------|-------|
|         |                  | Digit n                                                   | nap <u><i>Routing ta</i></u> | <u>ble</u>                     |                             |                   |                  |       |
|         | Ca               | imber transform<br>ill from                               | ation R                      | oute Items m<br>Number matc    | arked with * are req<br>hed | uired<br>Number ( | changed          |       |
|         | * S              | ubscriber line<br>elect or input por<br>aparated by a con | t numbers, hma ","           | * 🔾 Caller 🖲 Ca<br>🔿 Any 🖲 Spe | llee                        | * O Caller        | Callee<br>fix    | ~     |
|         |                  |                                                           |                              | * Input the pre                | fix or number to be         | match * Input the | e prefix to be a | dded  |
| Routing | g table <u>(</u> | <u>Change the displ</u>                                   | <u>ay mode</u>               | Ad                             | d to routing table          | e                 |                  |       |
|         | FXO 8<br>IP x R  | 800[0-3] ROUTE IP 1<br>OUTE FXO                           | 92.168.250.240:5060          |                                |                             |                   |                  |       |
|         |                  |                                                           |                              |                                |                             |                   |                  |       |
|         |                  |                                                           |                              |                                |                             |                   |                  |       |
|         |                  |                                                           |                              |                                |                             |                   |                  |       |
|         |                  |                                                           |                              |                                |                             |                   |                  |       |
|         |                  |                                                           |                              |                                | Save Refres                 | h                 |                  |       |

# 2. Configuration onRGW-FXS Port Gateway(GatewayB)

## **Step 1 Configure User Line Number**

On **Line>Phone Number** page, configure the number of each line and save it, as shown below:

| Basic           | Line  | Trun          | k I     | Routing     | Advanced | Security | Call Status |
|-----------------|-------|---------------|---------|-------------|----------|----------|-------------|
| <u>Phone Nu</u> | umber | Configuration | Batch A | Advanced    |          |          |             |
|                 |       |               |         |             |          |          |             |
|                 |       |               |         | FXS 1st lir | ne No.   |          | Batch       |
|                 |       |               |         | ID1         |          | 8000     |             |
|                 |       |               |         | ID2         |          | 8001     |             |
|                 |       |               |         | ID5         |          | 8002     |             |
|                 |       |               |         | ID6         |          | 8003     |             |
|                 |       |               |         | ID7         |          | 8004     |             |
|                 |       |               |         | ID8         |          | 8005     |             |
|                 |       |               |         |             |          | Save     |             |

# Step 2 Configure the Routing Table

On Routing>Routing Table page, setup the routing rules and save it, as

# shown below:

| Basic Lin   | e Trunk                                       | Routing              | Advanced         | Security                 | Call Status     | Logs              | Tools |
|-------------|-----------------------------------------------|----------------------|------------------|--------------------------|-----------------|-------------------|-------|
|             | Digit map                                     | Routing tab          | <u>ole</u>       |                          |                 |                   |       |
|             |                                               |                      |                  |                          |                 |                   |       |
|             | Number transformati                           | on Ro                | ute Items ma     | rked with * are required | d               |                   |       |
|             | Call from                                     |                      | Number match     | ed                       | Number          | changed           |       |
|             | * Subscriber line                             | ~                    | * 🔿 Caller 🔍 Cal | lee                      | * 🔿 Caller      | Callee            |       |
|             | Select or input port n<br>separated by a comm | umbers,<br>a ","     | 🔿 Any 🖲 Spec     | ified                    | Add pre         | fix               | ~     |
|             |                                               |                      | * Input the pref | ix or number to be mat   | tch * Input the | e prefix to be ad | ded   |
| Routing tab | FX5 X ROUTE IP 192.168.<br>IP 80xx ROUTE FX5  | mode<br>220.194:5060 | Add              | d to routing table       |                 |                   |       |